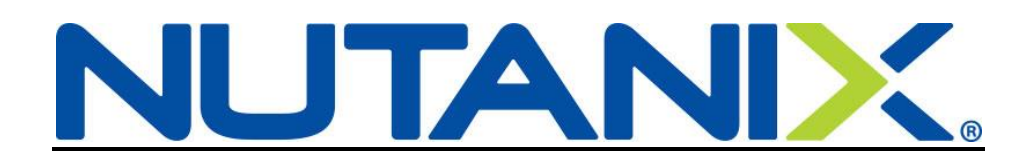

# Adding a Baby to your US Benefits in Workday

Congratulations on your newest addition! You have 30 days from the date of birth or adoption to enroll your new baby in your Nutanix benefits. Use the instructions below as a guide and open a ServiceNow ticket if you have any questions.

You can also look over our benefit offerings at: http://nutanixbenefits.com/

Log into your Workday account (Nutanix.okta.com)

#### STEP 1

Log into your Workday account

On your Home page, click on the Benefits icon (1)

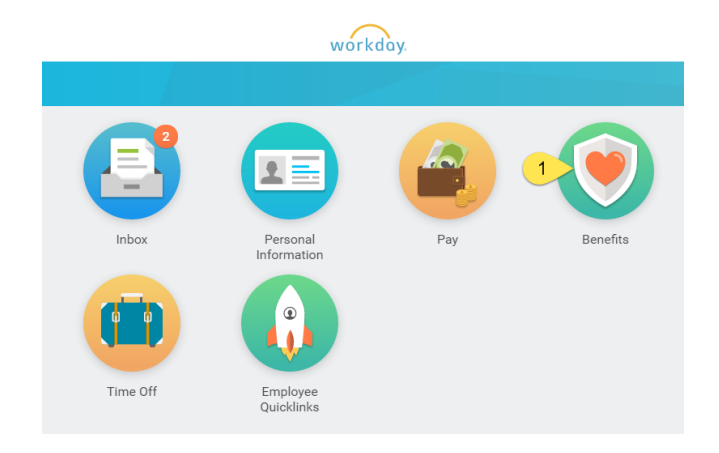

When the Benefits icon opens up, click on the Benefits button (2) under Change.

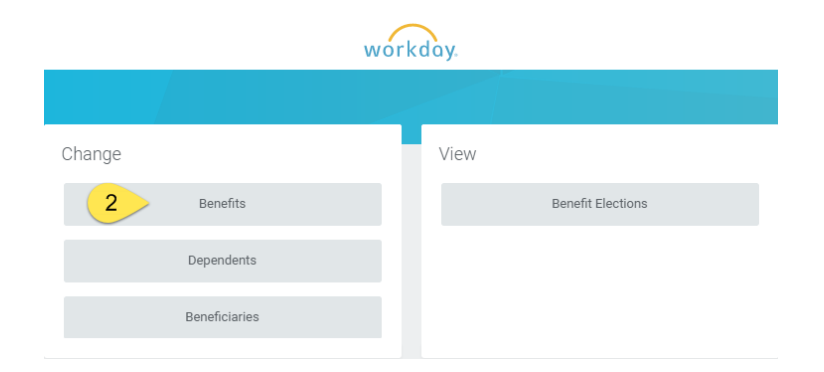

Select the Benefit Event Type (3); select Birth/Adoption of Child

The Benefit Event Date (4) is the date of birth of the baby, or date of adoption.

You may attach a birth certificate or hospital record (5) or for adoption you may attach the court documents, however it is not required.

Click Submit.

| change Benefits                                            | Al Bundy Actions                                                                                                    |
|------------------------------------------------------------|----------------------------------------------------------------------------------------------------|
| All newly hired employees                                  | s must enroll within 31 days of their hire date to receive benefits coverage. After 31 days, you will not be able to enroll or make changes to your benefits until no       |
| <u>Qualifying Life Event</u><br>If you experience a qualif | ying life event, such as marriage, divorce, birth, adoption, or a change in your or your spouse's employment status that affects your benefits eligibility, you will h      |
| Benefit Event Type                                         | <ul> <li>Beneficiary Change</li> <li>Birth/Adoption of Child</li> <li>Change Commuter Benefits</li> <li>Change Dependent Care FSA</li> <li>Death of Dependent</li> </ul>    |
| Benefit Event Date                                         | Dependent Gains Eligibility to Outside Plans     Dependent Loses Eligibility to Outside Plans     Divorce/Dissolution of Domestic Partnership     Marriage  * 02/19/2018  4 |
| Submit Elections By                                        | 02/21/2018                                                                                                    |
| Enrollment Offering Type:                                  | Voluntary Spouse Life Voluntary Employee Life Voluntary Employee AD&D Voluntary Child Life More (9)                                                                         |
| Attachments                                                | 5                                                                                                    |
|                                                            | Drop files here                                                                                                    |

You have completed Step 1.

## STEP 2

To continue and enroll baby to individual benefits, click Open (6)

| You have submitted Benefit Event: Al Bundy on 02/19/2018 Actions |
|------------------------------------------------------------------|
| Up Next                                                          |
| I Bundy                                                          |
| Change Benefit Elections                                         |
| Open 6                                                           |
| > Details and Process                                            |
|                                                                  |

\*\*If you missed (6) above (or closed out of it), go to your Workday inbox. You will find the action waiting for you there to complete.

Your current elections will show on the screen. To add baby to the Enrolled Dependents list, click on the bubble (7) under Enroll Dependents.

Who you enter in the Enroll Dependents column will determine what Coverage level shows up in the column next to the Dependents (Example: EE + Spouse becomes EE + Family when you add baby if it was you and your spouse previously on the plan).

| > Health Care Plan Dependencies                      |                                          |                            |             |  |
|------------------------------------------------------|------------------------------------------|----------------------------|-------------|--|
| Health Care Elections 4 items                        |                                          |                            |             |  |
| Benefit Plan                                         | *Elect / Waive                           | Enroll Dependents          | Coverage    |  |
| Medical - United Healthcare POS Choice Plus (Non-CA) | <ul> <li>Elect</li> <li>Waive</li> </ul> | search 7 	☐                | EE + Family |  |
| Medical Opt-Out - Nutanix                            | <ul> <li>Elect</li> <li>Waive</li> </ul> |                            |             |  |
| Dental - Delta Dental PPO                            | <ul> <li>Elect</li> <li>Waive</li> </ul> | Kelly Bundy<br>Peggy Bundy | EE + Family |  |
| Vision - VSP                                         | <ul> <li>Elect</li> <li>Waive</li> </ul> | Kelly Bundy<br>Peggy Bundy | EE + Family |  |
|                                                      |                                          |                            |             |  |

This will open up the Dependent Dialogue box; click You may either choose an "Existing Dependent" if you have already created your new family addition or click on "Add My Dependent From Enrollment" (8) if you have not previously created your baby as a dependent in Workday.

| Existing Dependents                 | >  |
|-------------------------------------|----|
| Add My Dependent<br>From Enrollment | i  |
|                                     |    |
|                                     |    |
|                                     |    |
| search                              | := |
| × Kelly Bundy                       |    |
| × Peggy Bundy                       |    |

You will have the option of making your new dependent available as a beneficiary as well. This does not mean they are automatically set up, but you will be able to see them and choose them later if you wish to designate them as a beneficiary.

| Add My Dependent From Enrollment Al Bundy Actions |
|---------------------------------------------------|
| Use your new dependent as a beneficiary?          |
| Ves                                               |
| No                                                |
|                                                   |

Next you will enter all the required information (\*)

If you have their SSN, please be sure to add it in under National IDs.

| Add My Depe                                                            | ndent From Enrollment                                      |                           |                           |        |
|------------------------------------------------------------------------|------------------------------------------------------------|---------------------------|---------------------------|--------|
| Name                                                                   |                                                            | Personal Informati        | on                        |        |
| Country * X Unit                                                       | d States of America                                        | Relationship *            | K Child                   | :=     |
| Prefix                                                                 |                                                            | Date of Birth             | 02/19/2018 🛗              |        |
| First Name + Du                                                        |                                                            | Age                       | 0 years, 0 months, 3 days |        |
| Middle Name                                                            |                                                            | Gender                    | Male                      | $\sim$ |
|                                                                        |                                                            | Primary Nationality       |                           | :=     |
| Suffer                                                                 |                                                            | Citizenship Status        |                           | :=     |
| Sumx                                                                   |                                                            | Country of Birth          |                           | ≔      |
|                                                                        |                                                            | Region of Birth           |                           | :=     |
|                                                                        |                                                            | City of Birth             |                           |        |
|                                                                        |                                                            | Full-time Student         |                           |        |
|                                                                        |                                                            | Student Status Start Date |                           |        |
|                                                                        |                                                            | Student Status End Date   |                           |        |
|                                                                        |                                                            | Disabled                  |                           |        |
| Allow Duplicate Nam<br>Check this box only w<br>Additional Nationaliti | e hen there is more than one dependent with the same name. |                           |                           |        |
|                                                                        |                                                            |                           |                           |        |
| National IDs                                                           |                                                            |                           |                           |        |
| Click the Add button                                                   | enter one or more National Identifiers for this dependent. |                           |                           |        |
| Address                                                                |                                                            | Phone & Emai              |                           |        |
| Use Existing Address                                                   | × 123 Main Street for AI                                   | Country Phone Code        |                           | ≣      |
|                                                                        | Bundy                                                      | Area Code                 |                           |        |
| Country                                                                | * United States of America                                 | Phone Number              |                           |        |
| Address Line 1 12                                                      | 3 Main Street                                              | Phone Extension           |                           |        |
| Address Line 2 Ap                                                      | 2C                                                         | Email Address             |                           |        |
| City M                                                                 | Henry                                                      |                           |                           |        |
| State III                                                              | nois                                                       |                           |                           |        |
| Postal Code 60                                                         | 350                                                        |                           |                           |        |
| County                                                                 |                                                            |                           |                           |        |

Review your information and click "Submit/Done".

You will be taken back to your enrollment form. Your new family member should now show as an Enrolled Dependent in the plan you started with. (9)

\*\*You only need to create them once. They now show in the list of Existing Dependents to use for other plans.

#### > Health Care Plan Dependencies

| Health Care Elections 4 items                        |                                          |                                           |             |
|------------------------------------------------------|------------------------------------------|-------------------------------------------|-------------|
| Benefit Plan                                         | *Elect / Waive                           | Enroll Dependents                         | Coverage    |
| Medical - United Healthcare POS Choice Plus (Non-CA) | <ul> <li>Elect</li> <li>Waive</li> </ul> | Kelly Bundy<br>Peggy Bundy<br>Bud Bundy 9 | EE + Family |
| Medical Opt-Out - Nutanix                            | Elect Vaive                              |                                           |             |
| Dental - Delta Dental PPO                            | <ul> <li>Elect</li> <li>Waive</li> </ul> | Kelly Bundy<br>Peggy Bundy                | EE + Family |
| Vision - VSP                                         | <ul> <li>Elect</li> <li>Waive</li> </ul> | Kelly Bundy<br>Peggy Bundy                | EE + Family |

## Select Existing Dependents (10) and then Select Baby's name from the list (11)

| Existing Dependents | 10 → | ← Existing Dependents |
|---------------------|------|-----------------------|
| Add My Dependent    |      | Bud Bundy 11          |
| From Enrollment     |      | Kelly Bundy           |
|                     |      | Peggy Bundy           |
|                     |      |                       |
|                     |      |                       |
|                     |      |                       |
|                     |      |                       |
|                     |      |                       |
|                     |      |                       |
|                     |      |                       |
| search              | ≡    | search 📃              |
| 🗙 Kelly Bundy       |      | × Kelly Bundy         |
| 🗙 Peggy Bundy       |      | × Peggy Bundy         |

Al Bundy has enrolled his new baby Bud in the medical, dental and vision plans.

| Health Care Elections 4 items                        |                                          |                                         |             |
|------------------------------------------------------|------------------------------------------|-----------------------------------------|-------------|
| Benefit Plan                                         | *Elect / Waive                           | Enroll Dependents                       | Coverage    |
| Medical - United Healthcare POS Choice Plus (Non-CA) | <ul> <li>Elect</li> <li>Waive</li> </ul> | Kelly Bundy<br>Peggy Bundy<br>Bud Bundy | EE + Family |
| Medical Opt-Out - Nutanix                            | <ul><li>Elect</li><li>Waive</li></ul>    |                                         |             |
| Dental - Delta Dental PPO                            | <ul> <li>Elect</li> <li>Waive</li> </ul> | Bud Bundy<br>Kelly Bundy<br>Peggy Bundy | EE + Family |
| Vision - VSP                                         | <ul> <li>Elect</li> <li>Waive</li> </ul> | Bud Bundy<br>Kelly Bundy<br>Peggy Bundy | EE + Family |

#### Click "Continue"

Because Al is enrolled in the United Healthcare plan, he needs to add the Provider ID number to Bud Bundy's account.

Copy the number: 00003924974001 (shown in the red box) and enter it in to Bud Bundy's Dependent Provider ID box. (This number tells UHC that a Primary Care Physician code is not needed for the plan).

| Both UH<br>Social Secu                  | C and Kaiser enrollees must provide Social Security Numbers for your of<br>ity Numbers are required for ACA reporting.                                                                                                    | dependents.                                                                                                    |                                         |                                                                                      |
|-----------------------------------------|----------------------------------------------------------------------------------------------------|----------------------------------------------------------------------------------------------------|-----------------------------------------|--------------------------------------------------------------------------------------|
| UHC en                                  | ollees, you must add the Provider ID.                                                                                                    |                                                                                                    |                                         |                                                                                      |
| Plea     Plea     (Thi     Designate th | se enter the following number in the Employee Provider ID column: 00003924074001<br>se enter the same code for your dependents under Dependent Provider ID 0000392407400<br>a provides UHC with a generic Primary Care Physician code to place on your ID cards. You<br>e Provider ID (Primary Care Physician) for yourself and any covered dependents based on your health care | 11<br>may still use the Primary Care Physician of your choice.)<br>elections. Select the Provider Vibesite Ink to find your doctor's Provider ID. |                                         |                                                                                      |
|                                         |                                                                                                    |                                                                                                    |                                         |                                                                                      |
| Health Car                              | Elections 1 item                                                                                                    |                                                                                                    |                                         | 2 <sup>28</sup>                                                                      |
| Health Car                              | Elections 1 item<br>Benefit Plan                                                                                                    | *Employee Provider ID                                                                                                    | Dependent                               | Dependents er an an an an an an an an an an an an an                                 |
| Health Care                             | Elections 1 Item<br>Benefic Plan<br>Medical - United Healthcare POS Choice Plus (Non-CA)                                                                                                    | *Employee Provider ID 00009924974001                                                                                                    | Dependent                               | Dependents *Dependent Provider ID                                                    |
| Health Care                             | Elections 1 item<br>Benefit Plan<br>Medical - United Healthcare POS Choice Plus (Non CA)                                                                                                    | *Employee Provider ID 000039524974001                                                                                                    | Dependent<br>Kelly Bundy                | Dependents         Component           *Dependent Provider ID         00003924974001 |
| Health Care                             | Benefit Plan Medical - United Healthcare POS Choice Plus (Non-CA)                                                                                                    | *Employee Provider ID 0000392.497.4001                                                                                                    | Dependent<br>Kally Bundy<br>Peggy Bundy | Dependents         ····································                              |

Al Bundy is also seeing this page because he does not have a Social Security Number in for the following Dependents: Peggy, Kelly and Bud.

| Dependent | IDs 3 items |                              |                                                            |
|-----------|-------------|------------------------------|------------------------------------------------------------|
|           | Dependent   | National ID Type Name        | *Identifier ID Entered / Reason ID is Not Available        |
|           | Peggy Bundy | Social Security Number (SSN) | Identifier ID Entered Reason ID is Not Available Not Real  |
|           | Kelly Bundy | Social Security Number (SSN) | Identifier ID Entered  Reason ID is Not Available Not Real |
|           | Bud Bundy   | Social Security Number (SSN) | Identifier ID Entered Reason ID is Not Available           |

Enter in their Social Security Numbers or check Reason ID is not Available and type a short reason why they do not have a Social Security Number.

**Click Continue** 

You have the chance to enroll in Dependent Care FSA for the remainder of the calendar year if you plan on using daycare or another qualified child care.

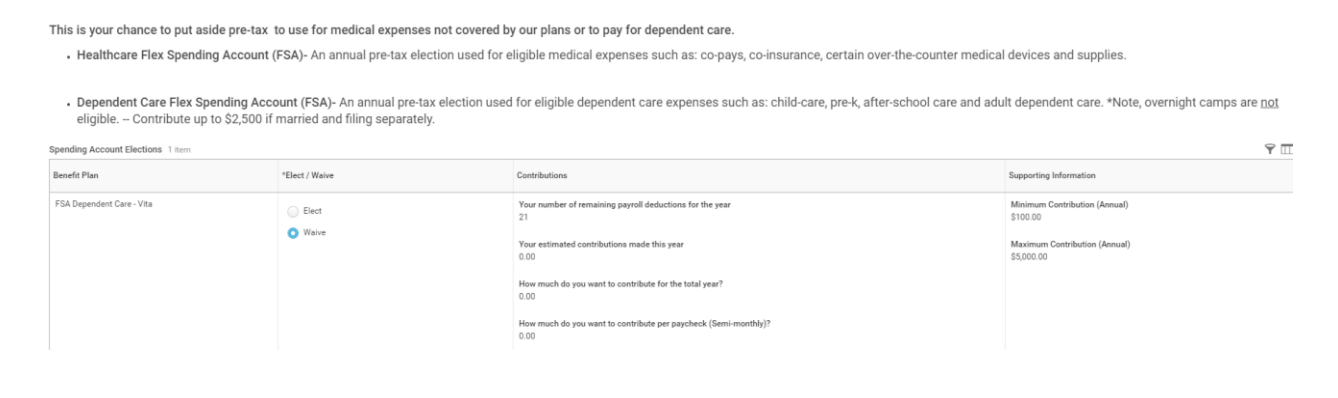

### You may elect to enroll baby in Voluntary Life Insurance or Voluntary Accidental Death & Dismemberment Insurance at this time.

Coverage levels for Voluntary Employee Life and Voluntary Spouse Life will require completion of an Evidence of Insurability (EOI) form.

You will receive more information on the EOI from the Hartford via email.

- Employee Voluntary Life and/or AD&D coverage in \$10,000 increments (maximum will be the lesser of six times your annual earnings or \$1,000,000).
   Spouse Voluntary Life and/or AD&D coverage up to 100% of employee coverage amount in \$5,000 increments (maximum will be the lesser of employee's Basic and Voluntary Life/AD&D amount or \$500,000).
   Child Voluntary Life and/or AD&D coverage up to 100% of employee coverage amount in \$2,000 increments (maximum will be \$10,000).

Health Information

1 item

Have you used tobacco in any form in the past 12 months? O Yes 🗿 No

| S Insurance Plan Dependencies and Coverage Limitations |                                          |                |                   |                     |                              |  |
|--------------------------------------------------------|------------------------------------------|----------------|-------------------|---------------------|------------------------------|--|
| nsurance Elections 8 items                             |                                          |                |                   |                     |                              |  |
| Benefit Plan                                           | *Elect / Waive                           | Coverage Level | Covers Dependents | Calculated Coverage | Employee Cost (Semi-monthly) |  |
| Basic AD&D - The Hartford (Employee)                   | Elect     Waive                          | 3 X Salary     |                   | \$195,000.00        |                              |  |
| Basic Life - The Hartford (Employee)                   | <ul> <li>Elect</li> <li>Waive</li> </ul> | 3 X Salary     |                   | \$195,000.00        |                              |  |
| Voluntary Employee Life - The Hartford (Employee)      | <ul><li>Elect</li><li>Waive</li></ul>    |                |                   |                     |                              |  |
| Voluntary Employee AD&D - The Hartford<br>(Employee)   | <ul> <li>Elect</li> <li>Waive</li> </ul> |                |                   |                     |                              |  |

You can also update your beneficiaries and percentages. (If you elected to use your new dependent as a beneficiary when you created baby in Workday, they will automatically show up in the Beneficiary Person list.)

To add a new beneficiary (either Primary or Contingent), click on the plus sign (red box). This will create a new line.

| Please enter your Beneficiaries for your Life and AD&D insurance as well as Voluntary Life and AD&D if applicable. |                                                   |                         |   |               |                                             |  |  |  |  |
|----------------------------------------------------------------------------------------------------|---------------------------------------------------|-------------------------|---|---------------|---------------------------------------------|--|--|--|--|
| Primary Beneficiary: The individual, or trust, that is first in line to receive named benefits.                    |                                                   |                         |   |               |                                             |  |  |  |  |
| Contingent Beneficiary: The individual, or trust, that will receive benefits if the primary is no longer living.   |                                                   |                         |   |               |                                             |  |  |  |  |
| Beneficiary Designations 3 Items                                                                                   |                                                   |                         |   |               |                                             |  |  |  |  |
|                                                                                                    | Beneficiaries                                     |                         |   |               |                                             |  |  |  |  |
|                                                                                                    | Benefit Plan                                      | Requires<br>Beneficiary |   | *Beneficiary  | *Primary Percentage / Contingent Percentage |  |  |  |  |
|                                                                                                    | Voluntary Employee Life - The Hartford (Employee) |                         | ۲ |               |                                             |  |  |  |  |
|                                                                                                    |                                                   |                         | Θ | × Peggy Bundy | Primary Percentage 100                      |  |  |  |  |
|                                                                                                    |                                                   |                         |   |               | Contingent Percentage 0                     |  |  |  |  |
|                                                                                                    | Basic Life - The Hartford (Employee)              |                         | ۲ |               |                                             |  |  |  |  |
|                                                                                                    |                                                   |                         | Θ | Peggy Bundy   | Primary Percentage 100                      |  |  |  |  |
|                                                                                                    |                                                   |                         |   |               | Contingent Percentage 0                     |  |  |  |  |
|                                                                                                    | Basic AD&D - The Hartford (Employee)              |                         | ۲ |               |                                             |  |  |  |  |
|                                                                                                    |                                                   |                         | Θ | Peggy Bundy   | Primary Percentage 100                      |  |  |  |  |
|                                                                                                    |                                                   |                         |   |               | Contingent Percentage 0                     |  |  |  |  |

Click on the lines (12) to see your options.

|                |              |      | Beneficiaries                            |                                             |  |  |  |
|----------------|--------------|------|------------------------------------------|---------------------------------------------|--|--|--|
|                | *Beneficiary |      | *Primary Percentage / Contingent Percent | *Primary Percentage / Contingent Percentage |  |  |  |
| ٠              |              |      |                                          |                                             |  |  |  |
| $\ominus$      |              | 12 ≔ | O Primary Percentage                     |                                             |  |  |  |
|                |              |      | Contingent Percentage 0                  |                                             |  |  |  |
| $\ominus$      | Peggy Bundy  |      | Primary Percentage 100                   |                                             |  |  |  |
|                |              |      | Contingent Percentage 0                  |                                             |  |  |  |
| ~              |              |      |                                          |                                             |  |  |  |
| Beneficiary Pe | rsons >      |      |                                          |                                             |  |  |  |
| Trusts         | >            |      |                                          |                                             |  |  |  |
| Create         | >            |      |                                          |                                             |  |  |  |
|                |              |      |                                          |                                             |  |  |  |
|                |              |      |                                          |                                             |  |  |  |
|                |              |      |                                          |                                             |  |  |  |
|                |              |      |                                          |                                             |  |  |  |
|                |              |      |                                          |                                             |  |  |  |
| kearch         |              |      |                                          |                                             |  |  |  |
| Pedion         |              |      |                                          |                                             |  |  |  |

Al Bundy wants to add his kids in as beneficiaries, so he selected Beneficiary Persons.

These are his choices:

|   | ← Beneficiary Persons |
|---|-----------------------|
|   | O Bud Bundy           |
|   | Kelly Bundy           |
| 8 | O Peggy Bundy         |
|   |                       |
|   |                       |
|   |                       |
|   |                       |
|   |                       |
|   |                       |
|   |                       |
|   | search                |

You may only select one person per line.

The Primary Percentage must add up to 100% (as well as the Contingent, if applicable) otherwise you will receive an error.

| Beneficiary | Designations 3 items                              |                         |               |               |                                             |  |
|-------------|---------------------------------------------------|-------------------------|---------------|---------------|---------------------------------------------|--|
|             |                                                   |                         |               |               | Beneficiaries                               |  |
|             | Benefit Plan                                      | Requires<br>Beneficiary |               | *Beneficiary  | *Primary Percentage / Contingent Percentage |  |
|             | Voluntary Employee Life - The Hartford (Employee) |                         | +             |               |                                             |  |
|             |                                                   |                         | $\overline{}$ | × Peggy Bundy | O Primary Percentage 100                    |  |
|             |                                                   |                         |               |               | Contingent Percentage                       |  |
|             | Basic Life - The Hartford (Employee)              |                         | +             |               |                                             |  |
|             |                                                   |                         | $\overline{}$ | Peggy Bundy   | O Primary Percentage 100                    |  |
|             |                                                   |                         |               |               | Contingent Percentage                       |  |
|             |                                                   |                         | $\overline{}$ | Kelly Bundy   | Primary Percentage                          |  |
|             |                                                   |                         |               |               | O Contingent Percentage 50                  |  |
|             |                                                   |                         | $\overline{}$ | Bud Bundy     | Primary Percentage 0                        |  |
|             |                                                   |                         |               |               | O Contingent Percentage 50                  |  |
|             | Basic AD&D - The Hartford (Employee)              |                         | (+)           |               |                                             |  |
|             |                                                   |                         | $\overline{}$ | Peggy Bundy   | Primary Percentage     100                  |  |
|             |                                                   |                         |               |               | Contingent Percentage 0                     |  |
|             |                                                   |                         |               |               |                                             |  |

#### **Click Continue**

The next page is a reminder of our Employee Assistance Program. Details can be found here: <u>https://www.nutanixbenefits.com/Work-or-Life/Employee-Assistance-Program.</u>

On the final page you will review your elections. Make sure you have everyone enrolled in the appropriate plans and then click "I Agree" and Submit.

| Evidence of Insurability                                                                                                    |                    |                        |             |                     |                                         |                                         |                              |                                      |  |  |
|----------------------------------------------------------------------------------------------------|--------------------|------------------------|-------------|---------------------|-----------------------------------------|-----------------------------------------|------------------------------|--------------------------------------|--|--|
| 1 item 🌱 🛄 🛃                                                                                                    |                    |                        |             |                     |                                         |                                         |                              |                                      |  |  |
| Benefit Plan                                                                                                    | Message            |                        |             |                     |                                         |                                         |                              |                                      |  |  |
| (Journary Employee Life - The Hartford Employee) You must submit evidence of insurability for the \$150,000 election. Your election will be reduced to \$0 until evidence of insurability is received and approved. Your election will be waived if you are denied coverage. |                    |                        |             |                     |                                         |                                         |                              |                                      |  |  |
| 4                                                                                                    |                    |                        |             |                     |                                         |                                         |                              | Þ                                    |  |  |
| Elected Coverages 7 items                                                                                                    |                    |                        |             |                     |                                         |                                         |                              | ني ت≣ يا                             |  |  |
| Benefit Plan                                                                                                    | Coverage Begin Da  | e Deduction Begin Date | Coverage    | Calculated Coverage | Dependents                              | Beneficiaries                           | Employee Cost (Semi-monthly) | Employer Contribution (Semi-monthly) |  |  |
| Medical - United Healthcare POS Choice Plus (N                                                                                                    | ion-CA) 02/19/2018 | 02/19/2018             | EE + Family |                     | Bud Bundy<br>Kelly Bundy<br>Peggy Bundy |                                         |                              | \$920.99                             |  |  |
| Dental - Delta Dental PPO                                                                                                    | 02/19/2018         | 02/19/2018             | EE + Family |                     | Bud Bundy<br>Kelly Bundy<br>Peggy Bundy |                                         |                              | \$93.43                              |  |  |
| Vision - VSP                                                                                                    | 02/19/2018         | 02/19/2018             | EE + Family |                     | Bud Bundy<br>Kelly Bundy<br>Peggy Bundy |                                         |                              | \$27.14                              |  |  |
| Basic AD&D - The Hartford (Employee)                                                                                                    | 01/02/2018         | 01/02/2018             | 3 X Salary  | \$195,000.00        |                                         | Peggy Bundy                             |                              | \$1.46                               |  |  |
| Basic Life - The Hartford (Employee)                                                                                                    | 01/02/2018         | 01/02/2018             | 3 X Salary  | \$195,000.00        |                                         | Bud Bundy<br>Kelly Bundy<br>Peggy Bundy |                              | \$3.90                               |  |  |
| Voluntary Employee Life - The Hartford (Employ                                                                                                    | ee) 02/19/2018     | 02/19/2018             | \$150,000   | \$150,000.00        |                                         | Peggy Bundy                             | 13 \$7.58                    |                                      |  |  |
| EAP - Optum                                                                                                    | 02/19/2018         | 02/19/2018             |             |                     |                                         |                                         |                              | \$0.96                               |  |  |
|                                                                                                    |                    |                        |             |                     |                                         |                                         | Total: \$7.58                | \$1,047.88                           |  |  |
| 4                                                                                                    |                    |                        |             |                     |                                         |                                         |                              |                                      |  |  |

We can see that Al Bundy has an Employee Cost (**13**) of \$7.58 per pay period. This will start once he has completed his Evidence of Insurability (EOI) provided by The Hartford via email and they have approved it. Until then, it will be zero cost and zero coverage.

Congratulations!

Other things to consider can be found on our site under the New Baby heading: <a href="https://www.nutanixbenefits.com/en/Life-Events">https://www.nutanixbenefits.com/en/Life-Events</a>